# ETS NORD SILENCERIQ MagiCAD Plugin for AutoCAD

User guide

02/05/2025

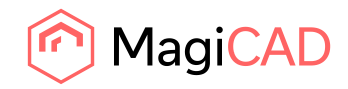

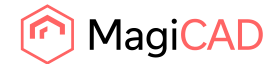

# Content

| GENERAL                                                    | 3 |
|------------------------------------------------------------|---|
| About this document                                        | 3 |
| Installing the software                                    | 3 |
| Required third-party software                              | 3 |
| Before installation                                        | 3 |
| Installation                                               | 3 |
| Starting the program                                       | 4 |
| FUNCTIONS                                                  | 5 |
| ETS NORD SILENCERiQ MagiCAD plugin for AutoCAD UI overview | 5 |
| Insert operation                                           | 5 |

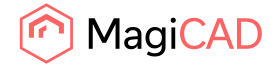

## General

## About this document

This document contains instructions on using ETS NORD SILENCERiQ MagiCAD plugin with AutoCAD.

ETS NORD SILENCERiQ MagiCAD plugin for AutoCAD allows user to insert silencers from the SILENCERiQ selection web application into MagiCAD for AutoCAD.

#### Installing the software

#### **Required third-party software**

ETS NORD SILENCERiQ MagiCAD plugin works with the following MagiCAD and AutoCAD versions:

- MagiCAD 2025 and AutoCAD 2021-2025
- MagiCAD 2026 and AutoCAD 2023-2026

#### **Before installation**

- 1. Workstation administrator privileges are recommended for installation.
- 2. Notice if you have several AutoCAD versions on your workstation. Before you run the plugin installer, start MagiCAD to make sure that ETS NORD SILENCERiQ MagiCAD Plugin installs on the same AutoCAD platform as MagiCAD.

#### Installation

1. Download the installer file from MagiCAD portal to your workstation:

https://portal.magicad.com/download/ProductSearch?searchStr=ETS&categoryId=3

2. Run the ETS NORD SILENCERiQ MagiCAD plug-in installer on your workstation.

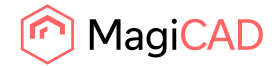

#### Starting the program

The plugin is automatically loaded and is ready to be used once MagiCAD and AutoCAD are started next time after the plugin is installed.

Locate the MagiCAD Connect tab from the AutoCAD ribbon. Once the ETS NORD SILENCERiQ MagiCAD plugin is loaded, the ETS NORD ribbon panel and button can be found from the MagiCAD Connect tab.

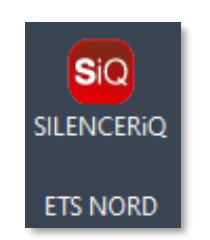

Figure 1 Panel and button

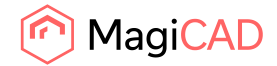

## **Functions**

## ETS NORD SILENCERiQ MagiCAD plugin for AutoCAD UI overview

Plugin contains the following operations:

### **Insert operation**

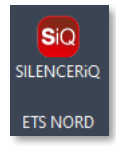

This command inserts a new silencer to MagiCAD with ETS NORD SILENCERiQ selection application software.

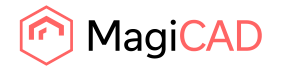

Follow these steps to insert ETS NORD silencer to MagiCAD drawing:

- Draw and balance the duct in MagiCAD. This is important because ETS NORD SILENCERiQ MagiCAD plugin sends the duct dimension, airflow, and sound data to the SILENCERiQ web application. These values will help SILENCERiQ web application to show compatible silencers.
- 2. Click the "Insert" button from ETS NORD SILENCERiQ MagiCAD plugin ribbon panel or give the "ETS\_INSERT" command.
- 3. Once the operation is started, user is first prompted to select a duct or bend where the silencer will be connected into. The user can also cancel this selection by pressing the Esc button and the duct data will not be sent and so the user must make these selections in the web application.
- TTS\_SILENCER\_INSERT ETS MagiCAD Plugin Connection module Select duct or bend where device will be connected or continue without data by pressing Esc button:

Figure 2 Prompt asking the user to select the duct or bend where the silencer will be connected

| ETS NORD                          |                         |                         |                                         |                          | English +                    |
|-----------------------------------|-------------------------|-------------------------|-----------------------------------------|--------------------------|------------------------------|
| Select silencer types             |                         |                         |                                         |                          | 0 of 9 salicitad             |
| ۲                                 | 0                       |                         | -                                       |                          | <b>—</b> 0                   |
| NKE SBencer                       | NKL Bend silencer       | NKU Bend sliencer       | NRF 100 / NRP 100 Silencer              | NRF 50 / NRP 50 Silencer | NRFB 100 / NRPB 100 Silencer |
|                                   | 0                       | 0                       |                                         |                          |                              |
| NRPV/NRPV Bend silencer           | NTP/NTF Sliencer        | NTPA/NTFA Silencer      |                                         |                          |                              |
|                                   |                         |                         |                                         |                          |                              |
| MSK/MSP/MSC Silancor              | MSKI/MSPI/MSCI Silancer | MRKA/MRPA/MRCA Silencer |                                         |                          |                              |
|                                   |                         |                         |                                         |                          | Next                         |
|                                   |                         |                         |                                         |                          |                              |
|                                   |                         |                         | -                                       |                          |                              |
|                                   |                         |                         | Company<br>About Ue<br>Products         |                          | Get in Touch                 |
| Peterburi tee 53<br>11415 Tallinn |                         |                         | Contact Us<br>Privacy<br>Job vacancilos |                          |                              |
| +572 600 7360<br>Info®dsnord.ce   |                         |                         |                                         |                          |                              |
| ICAD                              |                         |                         |                                         |                          |                              |

4. After this the SILENCERiQ selection web application is opened.

Figure 3 SILENCERiQ selection application window

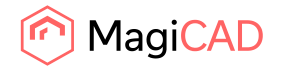

| < Select silencer types   |                         |           |                      |              |                    |           |              |      |      |       |       |           |   |
|---------------------------|-------------------------|-----------|----------------------|--------------|--------------------|-----------|--------------|------|------|-------|-------|-----------|---|
|                           |                         |           |                      |              |                    |           |              |      |      |       |       |           |   |
| Search Products           |                         |           |                      |              |                    |           |              |      |      |       |       |           |   |
| Silencer Type             |                         | Shape     | Attenuation Material | Nominal Size |                    | Le        | ength        |      |      | Oper  | able  |           |   |
| Show All                  |                         | Show Al - | Show Al .            | Show All     |                    | • •       | • Show All • |      |      | an Sv | zw Al |           | • |
|                           |                         |           |                      |              |                    |           | 101          |      | 500  | 1000  | 2022  | 4040 8500 |   |
| Airflow (l/s)             | 0                       |           |                      |              | Noise levels befor | re (Hz) o | 0            | 0    | 0    | 0     | 0     | 0 0       |   |
|                           |                         |           |                      |              |                    |           |              |      |      |       |       |           |   |
| Showing 265 products (265 | of 265)                 |           |                      |              |                    |           |              | k    |      |       |       |           |   |
|                           |                         |           |                      |              |                    |           |              |      |      |       |       |           |   |
|                           |                         |           |                      |              |                    |           |              |      |      |       |       |           |   |
|                           |                         |           |                      |              |                    |           |              |      |      |       |       |           |   |
|                           | NKE 100-600 Round siler | ncer      |                      |              |                    |           |              |      |      |       |       |           |   |
|                           | Diamotor, Dt            | 100 mm.   |                      | Attenuation  |                    |           |              |      |      |       |       | _         |   |
|                           | Longh, L:               | 600 mm    |                      | 68<br>N      | 7 125              | 20        | 10           | 25   | 2000 | 4000  | 9000  | Add       |   |
|                           | Absorption Material:    | Polyetter |                      | Result       |                    |           |              |      |      |       |       | Sound     |   |
|                           | Altow, Vs.              |           |                      | 83           | 125 23             | 90        | 500          | 1000 | 5000 | 4000  | 0000  | 1540-st   |   |
|                           | Pressure drop, Pac      | 1.        |                      | *            | , ,                |           | 19           | 25   | 38   | 38    | 28    |           |   |
|                           | NKE 100-1000 Round sile | encer     |                      |              |                    |           |              |      |      |       |       |           |   |
|                           | Diameter D              | 500 mm    |                      | Attenuation  |                    |           |              |      |      |       |       |           |   |
|                           | Length 1                | 5000 mm   |                      | 6            | 125 2              | 30        | 500          | 1000 | 2000 | 4000  | 8008  | Add       |   |
|                           | Emperative Manufac      | Polostar  |                      |              | 16. 11             |           | 27           | 10   | 49   | 40    | 47    |           |   |
|                           | Editors UK              |           |                      | Result       |                    |           |              |      |      |       |       | data      |   |
|                           | Pressare drop, Pa.      |           |                      | 4            | 16 1               | 90<br>11  | 47           | 1000 | -49  | 4000  | 41    |           |   |
|                           |                         |           |                      |              |                    |           |              |      |      |       |       |           |   |
|                           | NKE 125-600 Round siler | ncer      |                      |              |                    |           |              |      |      |       |       |           |   |
|                           | Decoder D.              | 195 aux   |                      | Attenuation  | 126                | 90        | 500          | 1800 | 2006 | 4000  | 8000  |           |   |
|                           | Leigh, L                | 800 mm    |                      | 7            | 7 1                |           | 17           | 27   | 21   | 25    | 23    | Add       |   |
|                           | Absorption Melenal      | Puljesie  |                      | Rosult       |                    |           |              |      |      |       |       | Sound     |   |

5. After the web application gets the right parameters, it will show the list of compatible silencers:

Figure 4 Compatible silencers from the SILENCERiQ

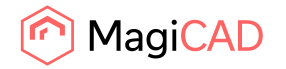

| eneral               |                          | Product variables                           |                                 |        |
|----------------------|--------------------------|---------------------------------------------|---------------------------------|--------|
| serCode:             | NKE                      | Property                                    | Value                           |        |
| roduct:              | NKE 100                  | Product variable                            |                                 |        |
| hiect ID format:     |                          | National code                               |                                 |        |
| oject ib toimat.     | ·                        | Installation code                           | Not selected                    | $\sim$ |
| unning index amount: | 11                       | <ul> <li>National classification</li> </ul> | L                               |        |
| ) sumbol:            |                          | HyperLink                                   |                                 |        |
| o symbol.            |                          | IfcExportAs                                 | IfcDuctSilencerType (IFC2X3, IF | ~ ~    |
| Select               | $ \cdot  \times  \cdot $ | lfcType                                     | NOTDEFINED (IFC2X3, IFC4)       | $\sim$ |
| Fraee                |                          | P1                                          |                                 |        |
| Lidac                |                          | P2                                          |                                 |        |
|                      |                          | P3                                          |                                 |        |
|                      |                          | P4                                          |                                 |        |
|                      |                          | P5                                          |                                 |        |
|                      |                          | P6                                          |                                 |        |
|                      |                          | P7                                          |                                 |        |
|                      |                          | P8                                          |                                 |        |
|                      |                          | P9                                          |                                 |        |
|                      |                          | P10                                         |                                 |        |
|                      |                          | P11                                         |                                 |        |
|                      |                          | P12                                         |                                 |        |
|                      |                          | P13                                         |                                 |        |

6. After clicking "Add" the MagiCAD insert dialog will open. In this dialog the user must specify the user code. The 2D symbol selection is optional.

Figure 5 MagiCAD insert dialog

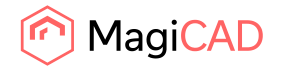

7. Next the MagiCAD V&P – Select Product dialog is opened. Here the user can select the device to be inserted into the drawing and the 2D symbol can still be adjusted. In the ventilation tab the curve data can also be inspected. When the selections have been adjusted the user continues by pressing the ok button.

| dampers     | Flow dampers 5    | ollencers Other duct components |          |                        |  |
|-------------|-------------------|---------------------------------|----------|------------------------|--|
| serCode     | Manufacturer      | Product                         | Preview  | Properties Ventilation |  |
| IKE         | ETS NORD          | NKE 100                         |          |                        |  |
| ITPA        | ETS NORD          | NTPA 630                        |          |                        |  |
| ITPA        | ETS NORD          | NTPA 100                        |          |                        |  |
| ITP         | ETS NORD          | NTP 100                         |          |                        |  |
| ITFA        | ETS NORD          | NTFA 100                        |          |                        |  |
| ITF         | ETS NORD          | NTF 100                         |          |                        |  |
| ITF         | ETS NORD          | NTF 100                         |          |                        |  |
| IRPB        | ETS NORD          | NRPB 100                        |          |                        |  |
| IRFB        | ETS NORD          | NRFB 100                        |          |                        |  |
| IKU         | ETS NORD          | NKU 100                         |          |                        |  |
| IRF         | ETS NORD          | NRF 100                         |          |                        |  |
| KL          | ETS NORD          | NKL 200                         |          | $\mathcal{D}$          |  |
| IKE         | ETS NORD          | NKE 100                         |          |                        |  |
| DS          | ETS NORD          | NKE 100                         |          | i i                    |  |
| 13          | Swegon AB         | CAV L=1200                      |          |                        |  |
| 11          | FläktGroup        | BDER-30-060                     |          |                        |  |
| 12          | FläktGroup        | BDER-40-030                     |          |                        |  |
| il4         | Swegon AB         | CADENZA 1017 length = 650mm     |          |                        |  |
|             |                   |                                 |          |                        |  |
|             |                   |                                 |          |                        |  |
|             |                   |                                 |          |                        |  |
|             |                   |                                 |          |                        |  |
|             |                   |                                 |          |                        |  |
| Look size   |                   | NKE 100 CO0                     | View mod | le Rendered            |  |
| LOCK SIZE   |                   | NKE 100-600                     | ~        |                        |  |
| innent inst | liation from duct |                                 |          |                        |  |
| Lock dp     |                   | Pa                              |          |                        |  |
| nbols       |                   |                                 |          |                        |  |
|             | •                 |                                 |          |                        |  |
| Use         | r Symbol          | Reset Symbol                    |          |                        |  |

Figure 6 Select Product window in MagiCAD V&P

8. The user now inserts the silencer into a spot of their choice. The silencer can be inserted into a duct or into free space.

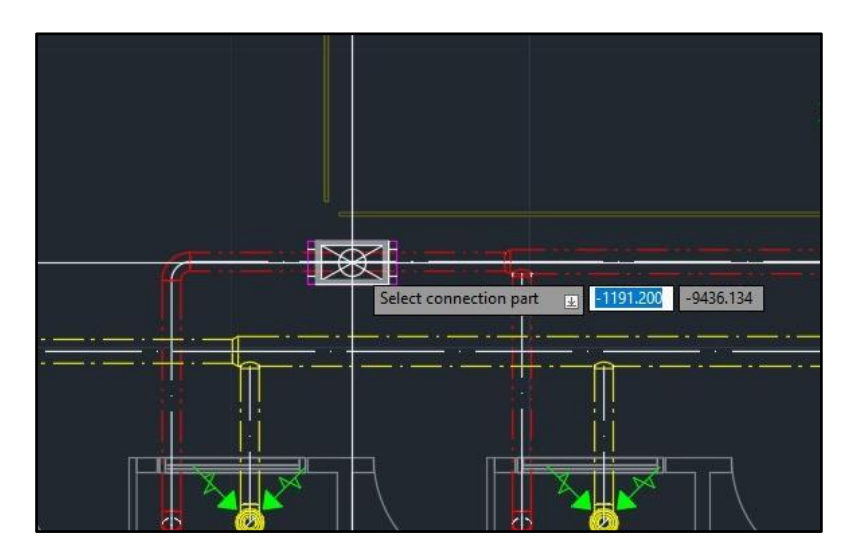

Figure 8 The silencer being inserted in the middle of a duct

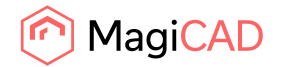

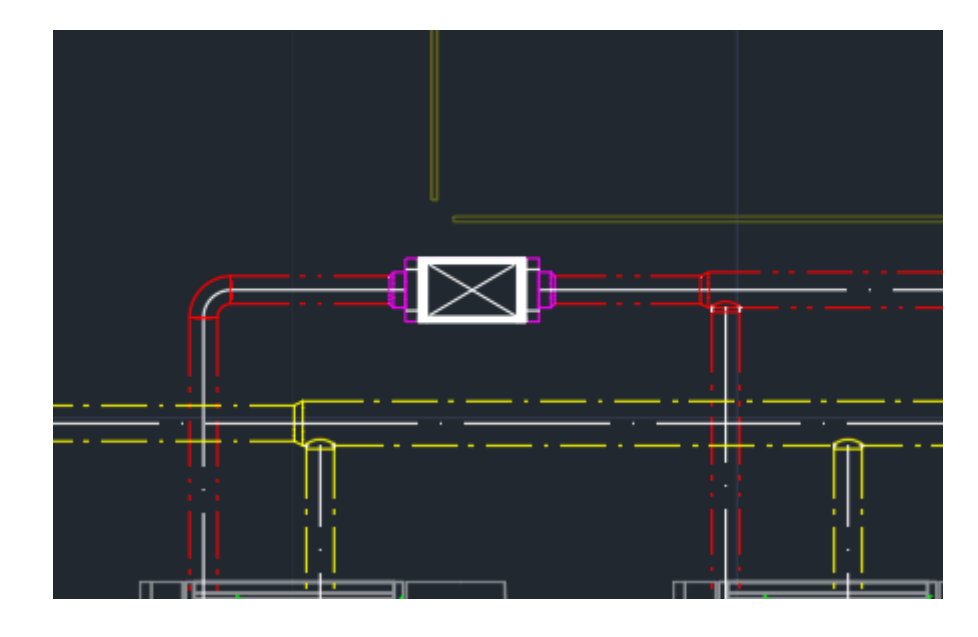

9. After silencer insertion the user can insert more copies of similar silencer or finally exit the insert function by pressing the Esc button.

Figure 9 The silencer successfully inserted into a duct

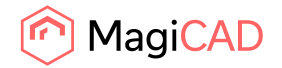

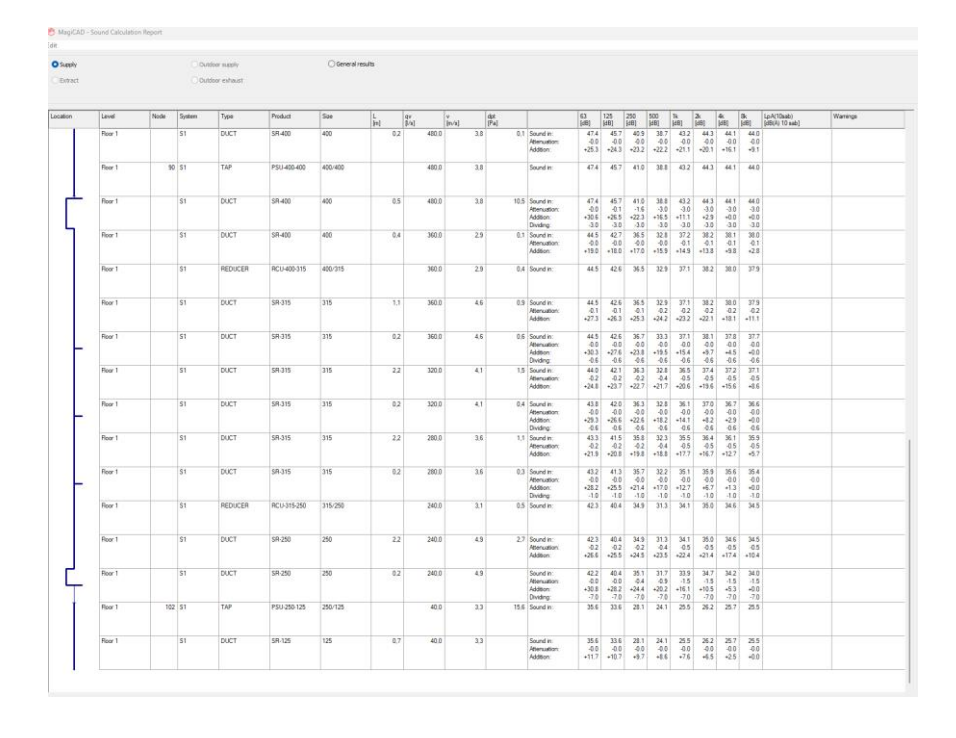

10. Demonstrated below is an example how adding a silencer might affect the MagiCAD sound calculation report from the drawing:

Figure 10 The MagiCAD sound calculation report before adding the silencer

|   |         |      | Oou<br>Oou | tdoor supply<br>tdoor exhaust |                 | Clement | results |           |       |        |     |      |                                        |                       |                       |                               |                       |                       |                       |                       |                       |             |          |
|---|---------|------|------------|-------------------------------|-----------------|---------|---------|-----------|-------|--------|-----|------|----------------------------------------|-----------------------|-----------------------|-------------------------------|-----------------------|-----------------------|-----------------------|-----------------------|-----------------------|-------------|----------|
| _ | Level   | Node | System     | Type                          | Product         | Size    | L       | qi<br>Lat |       | y hadd | de  | t,   |                                        | 63                    | 125                   | 250<br>MR1                    | 500                   | 1k                    | 2                     | 4.                    | Si Liga               | LpA(10sab)  | Warnings |
|   | Floor 1 |      | 51         | DUCT                          | SR 400          | 400     | Pd      | 0,5       | 450,0 | liest  | 3,8 | 10,5 | Sound in:<br>Attenuation<br>Addition:  | 47.4<br>-0.0<br>+30.5 | 45.7<br>-0.1<br>+26.5 | 41.0<br>-1.6<br>+22.3         | 38.8<br>-3.0<br>+16.5 | 43.2<br>-3.0<br>+11.1 | 44.3<br>-3.0<br>+2.9  | 44.1<br>-3.0<br>+0.0  | 44.0<br>-3.0<br>+0.0  | part of and |          |
|   | Floor 1 |      | \$1        | DUCT                          | SR-400          | 400     |         | 0.4       | 360.0 |        | 2.9 | 0.1  | Sound in:<br>Attenuation:<br>Addition: | 44.5<br>-0.0<br>+19.0 | 42.7<br>-0.0<br>+18.0 | 36.5<br>-0.0<br>•17.0         | 32.8<br>-0.0<br>+15.9 | 372<br>-0.1<br>+14.9  | 38.2<br>-0.1<br>+13.8 | 38.1<br>-0.1<br>+9.8  | 38.0<br>-0.1<br>+2.8  |             |          |
|   | Roar 1  |      | \$1        | REDUCER                       | RCU-400-315     | 400/315 |         |           | 360.0 |        | 2.9 | 0.4  | Sound in:                              | 44.5                  | 42.6                  | 36.5                          | 32.9                  | 37.1                  | 38.2                  | 38.0                  | 37.9                  |             |          |
|   | Ploor 1 |      | 51         | DUCT                          | SR 315          | 315     |         | u         | 360,0 |        | 4,6 | 0.9  | Sound in:<br>Attenuation<br>Addition:  | 44.5<br>-0.1<br>+27.3 | 42.5<br>-0.1<br>+26.3 | 365<br>01<br>+253             | 32.9<br>-0.2<br>+24.2 | 37.1<br>-0.2<br>+23.2 | 38.2<br>-0.2<br>+22.1 | 38.0<br>-0.2<br>+18.1 | 37.9<br>402<br>+11.1  |             | -        |
| - | Floor 1 |      | \$1        | DUCT                          | SR-315          | 315     |         | 0.2       | 360.0 |        | 4,6 | 0.6  | Sound in:<br>Attenuation:<br>Addition: | 44.5<br>-00<br>+30.3  | 42.6<br>-0.0<br>+27.5 | 36.7<br>-0.0<br>+23.8<br>-0.6 | 33.3<br>-0.0<br>+19.5 | 37.1<br>-0.0<br>+15.4 | 38.1<br>-0.0<br>+9.7  | 378<br>-0.0<br>-4.5   | 37.7                  |             |          |
|   | Floor 1 |      | \$1        | DUCT                          | SR-315          | 315     |         | 2.2       | 320.0 |        | 4.1 | 15   | Sound in:<br>Attenuation:<br>Addition  | 44.0<br>-0.2<br>+24.8 | 42.1<br>-0.2<br>+23.7 | 36.3<br>02<br>+22.7           | 32.8<br>-0.4<br>+21.7 | 36.5<br>-0.5<br>+20.6 | 37.4<br>-0.5<br>+19.6 | 372<br>05<br>+15.6    | 37.1<br>-0.5<br>+8.6  |             |          |
| 9 | Floor 1 |      | 51         | DUCT                          | SR-315          | 315     |         | 0.2       | 320,0 |        | 4,1 | 0,4  | Sound in:<br>Attenuation<br>Addition:  | 43.8<br>-0.0<br>+29.3 | 42.0<br>0.0<br>+26.6  | 36.3<br>-0.0<br>+22.6<br>-0.0 | 32.8<br>-0.0<br>+18.2 | 36.1<br>-0.0<br>+14.1 | 37.0<br>-0.0<br>-0.2  | 36.7<br>-0.0<br>-2.9  | 35.5<br>-0.0<br>-0.0  |             |          |
|   | Floor 1 |      | 51         | DUCT                          | SR-315          | 315     |         | 2,2       | 280,0 |        | 3,6 | 13   | Sound in:<br>Attenuation:<br>Addition: | 43.3<br>-0.2<br>-21.9 | 41.5<br>-0.2<br>+20.8 | 35.8<br>-0.2<br>+19.8         | 32.3<br>-0.4<br>+18.8 | 35.5<br>-0.5<br>-17.7 | 36.4<br>-0.5<br>+16.7 | 36.1<br>-0.5<br>+12.7 | 35.9<br>-0.5<br>-5.7  |             |          |
| 5 | Floor 1 |      | \$1        | DUCT                          | \$R-315         | 315     |         | 0.2       | 280.0 |        | 3.6 | 0.3  | Sound in:<br>Attenuation<br>Addition   | 43.2<br>-0.0<br>+28.2 | 41.3<br>-0.0<br>+25.5 | 35.7<br>-0.0<br>+21.4         | 32.2<br>-0.0<br>+17.0 | 35.1<br>-0.0<br>+12.7 | 35.9<br>-0.0<br>+6.7  | 35.6<br>-0.0<br>+1.3  | 35.4<br>-0.0<br>+0.0  |             |          |
|   | Floor 1 |      | 51         | REDUCER                       | RCU-315-250     | 315/250 |         |           | 240.0 |        | 3.1 | 0.5  | Sound in:                              | 42.3                  | 40.4                  | 34.9                          | 31.3                  | 34.1                  | 35.0                  | 34.6                  | 34.5                  |             |          |
|   | Floor 1 |      | 51         | DUCT                          | SR-250          | 250     | 3       | 2,2       | 240,0 |        | 4,9 | 2.7  | Sound in:<br>Attenuation<br>Addition:  | 42.3<br>-0.2<br>+26.6 | 40.4<br>-0.2<br>+25.5 | 34.9<br>-0.2<br>+24.5         | 31.3<br>-0.4<br>+23.5 | 34.1<br>-0.5<br>+22.4 | 35.0<br>-0.5<br>-21.4 | 34.6<br>-0.5<br>+17.4 | 34.5<br>-0.5<br>+10.4 |             | -        |
|   | Floor 1 |      | \$1        | DUCT                          | SR-250          | 250     |         | 0.2       | 240.0 |        | 4.9 |      | Sound In:<br>Attenuation:<br>Addition: | 42.2<br>-0.0<br>+30.8 | 40.4<br>-0.0<br>+28.2 | 35.1<br>-0.4<br>+24.4         | 31.7<br>-0.9<br>+20.2 | 33.9<br>-1.5<br>+16.1 | 34.7<br>-1.5<br>+10.5 | 34.2<br>-15<br>+53    | 34.0<br>-1.5<br>+0.0  |             |          |
|   | Roor 1  | 105  | \$1        | TAP                           | PSU-250-125     | 250/125 |         | +         | 40.0  |        | 3.3 | 15.6 | Sound in:                              | 35.6                  | 33.6                  | 28.1                          | 24.1                  | 26.5                  | 25.2                  | 25.7                  | 25.5                  |             |          |
|   | Ploor 1 |      | 51         | DUCT                          | SR-125          | 125     |         | 0.7       | 40,0  |        | 3,3 | 1.0  | Sound in:<br>Attenuation<br>Addition:  | 35.5<br>-0.1<br>+11.7 | 33.6<br>-0,1<br>+10,7 | 28.1<br>-0.1<br>+9.7          | 24.1<br>-0.1<br>+8.6  | 25.5<br>-0.2<br>+7.6  | 26.2<br>-0.2<br>-6.5  | 25.7<br>-0.2<br>+2.5  | 25.5<br>-0.2<br>-0.0  |             |          |
|   | Floor 1 | 110  | \$1        | SUENCER                       | NRF 100-125-300 | 125     |         |           | 40.0  |        | 3.3 | 1.0  | Sound In:<br>Attenuation:              | 35.5<br>4.0           | 33.6<br>-5.0          | 28.1<br>-9.0                  | 24.1<br>-14.0         | 25.4<br>-18.0         | 26.0<br>-24.0         | 25.5<br>-18.0         | 25.3<br>-11.0         | ]           |          |
|   | Floor 1 | _    | \$1        | DUCT                          | SR-125          | 125     |         | 1.0       | 40.0  |        | 3.3 | -    | Sound in:                              | 31.5                  | 28.6                  | 19.1                          | 10.1                  | 7.4                   | 2.0                   | 7.5                   | 14.3                  |             | +        |

Figure 11 The MagiCAD sound calculation report after adding the silencer